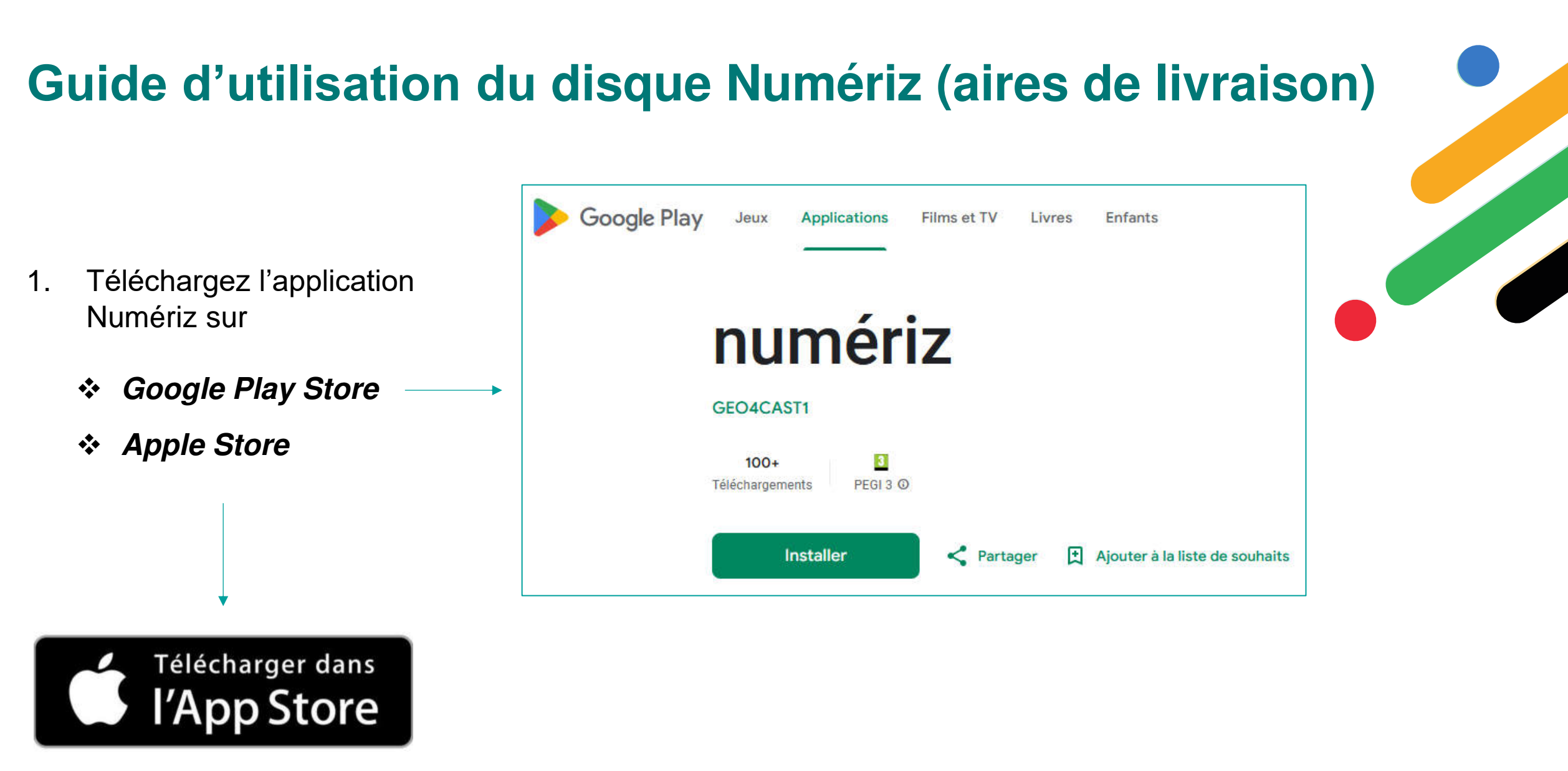

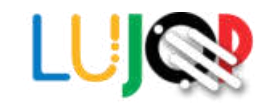

- 2. Saisissez votre numéro de téléphone sans le zéro.
- 3. Cochez la case *J'accepte les* conditions générales du service et la politique de confidentialité.
- 4. Appuyez sur **Continuer**.
- 5. Entrez le code de validation reçu par SMS et appuyez sur **Valider**.

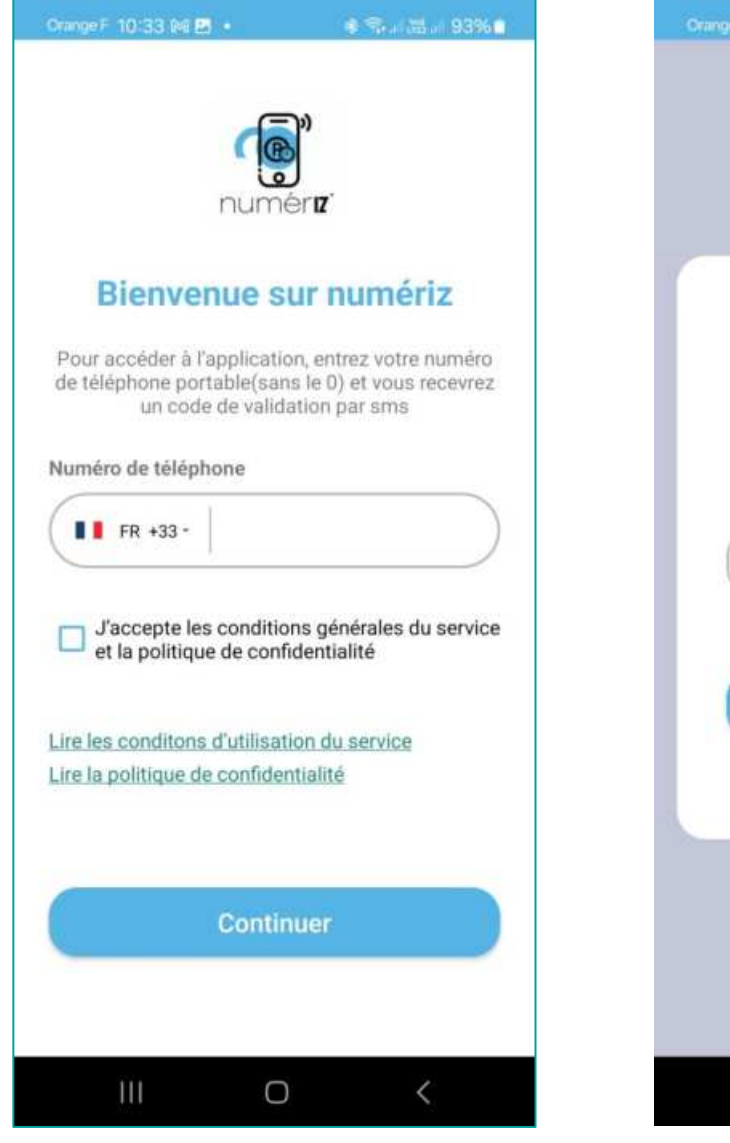

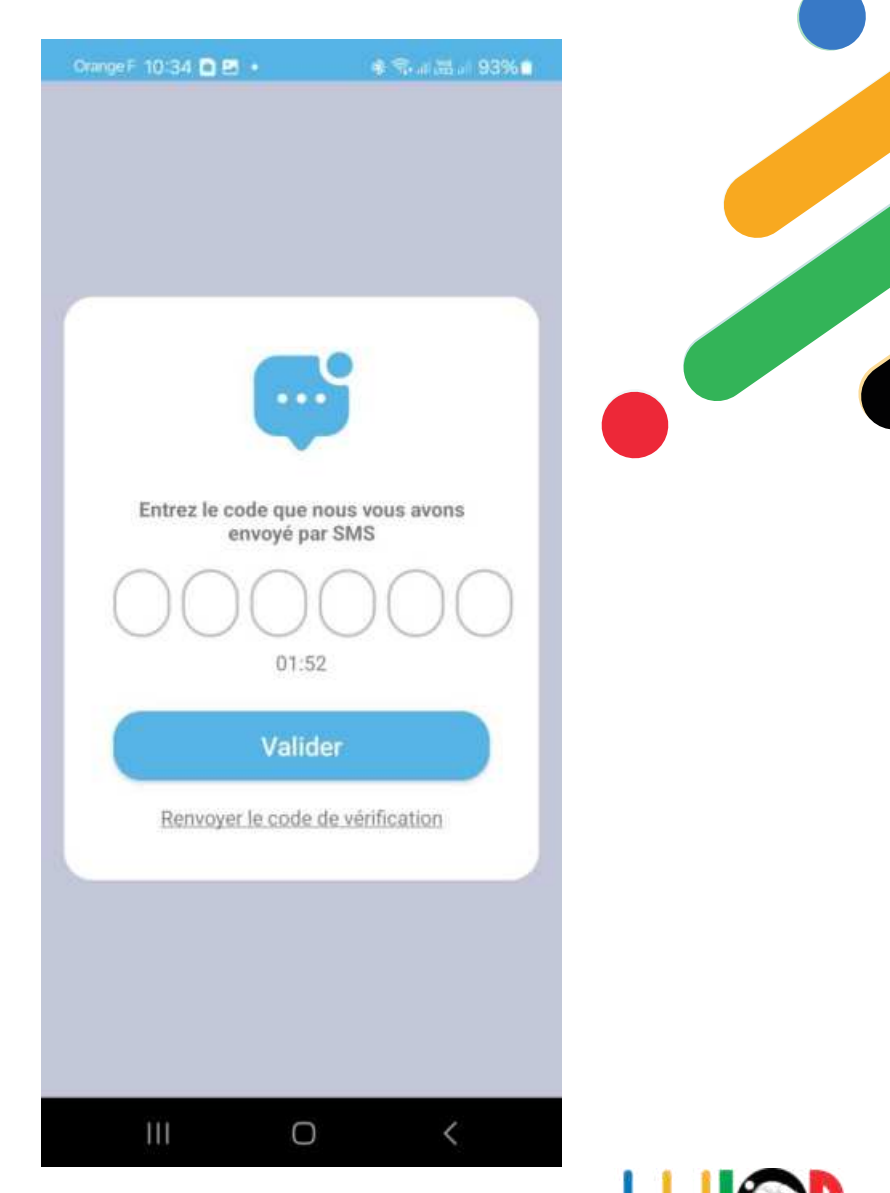

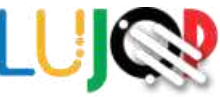

- 6. Cliquez sur Rechercher mon entreprise
- Saisissez le nom ou le numéro SIREN de votre société.
- 8. Appuyez sur Continuer

si les informations correspondent bien à votre entreprise.

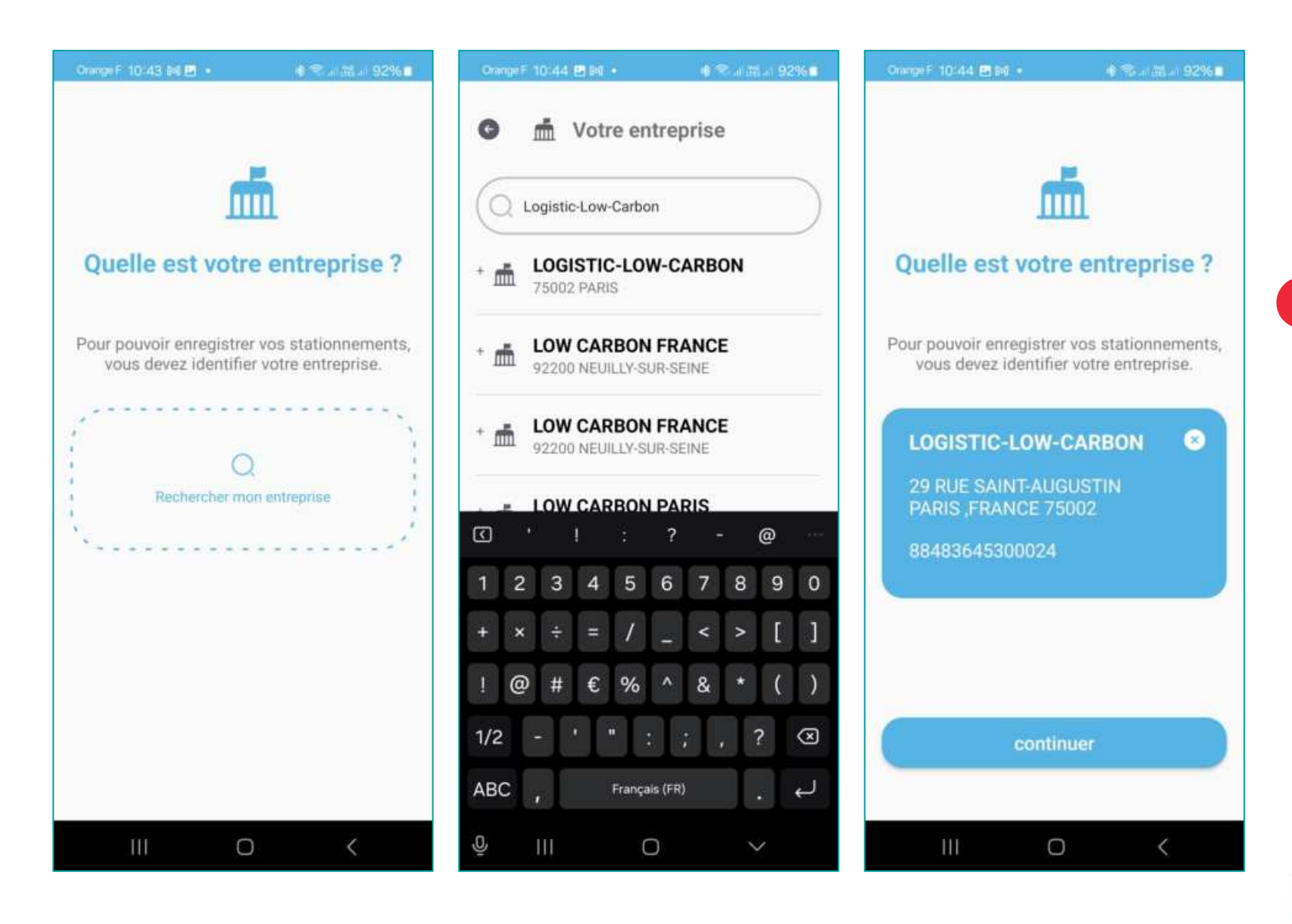

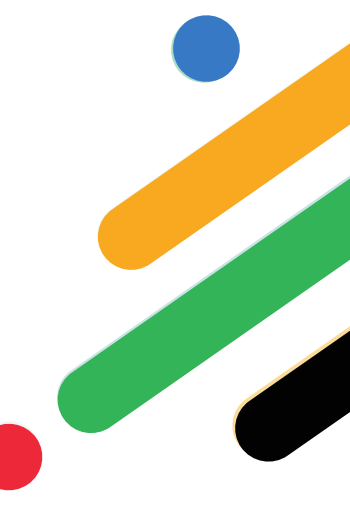

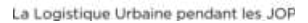

9. Saisissez votre numéro d'immatriculation et appuyez sur **Valider**.

> <u>Il sera possible d'ajouter</u> <u>d'autres véhicules plus tard</u>.

 Si votre entreprise est enregistrée sur la plateforme JOPTIMIZ.green et que des déclarations d'entrée en zone bleue ont déjà été réalisées pour ce véhicule, vous en êtes informé(e). Appuyez sur **Continuer**.

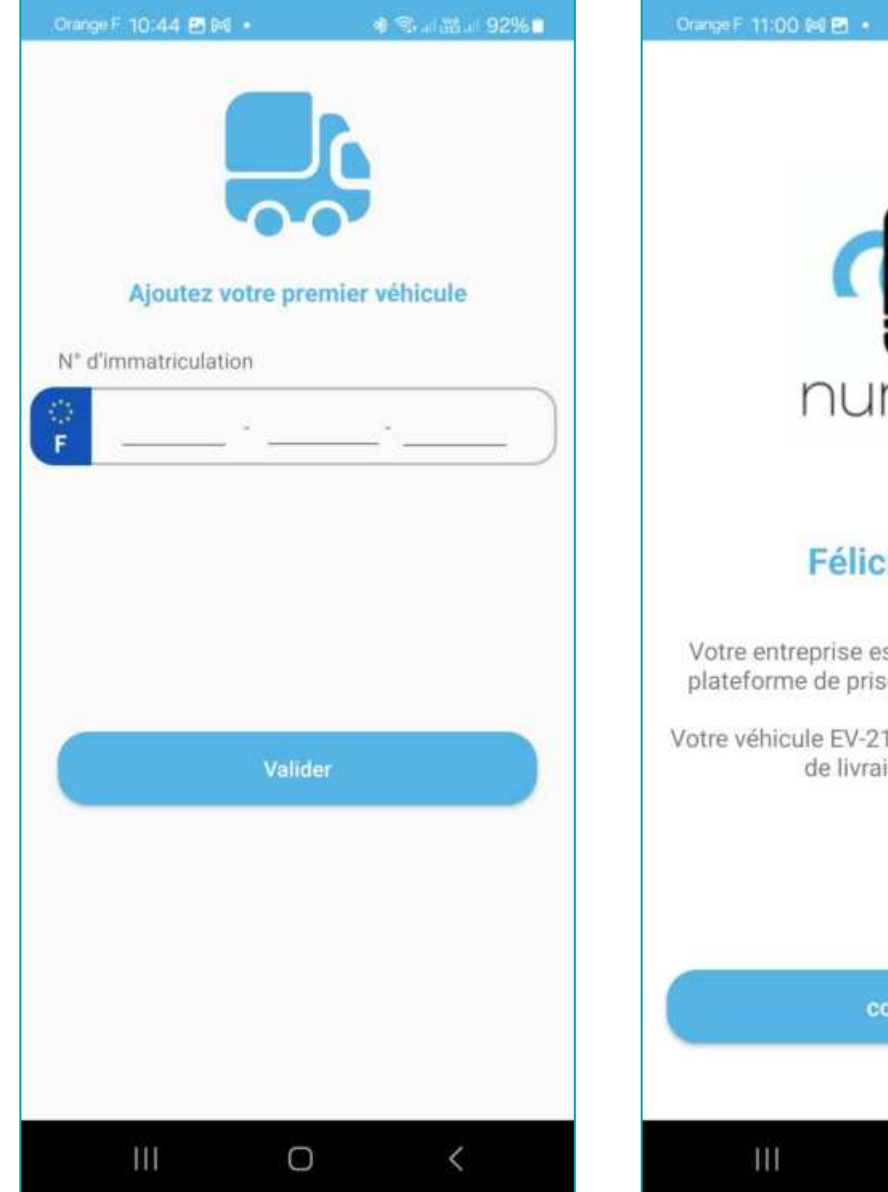

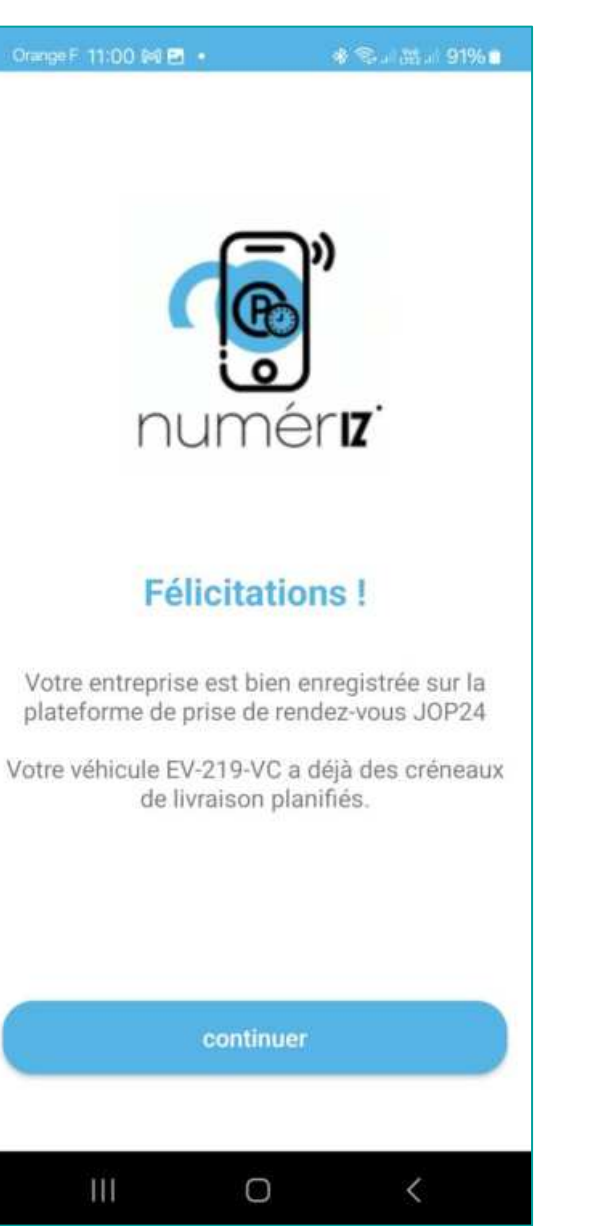

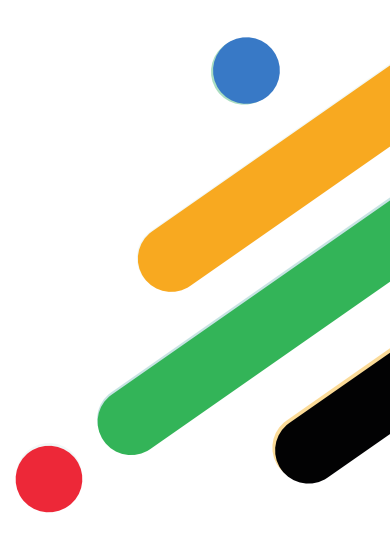

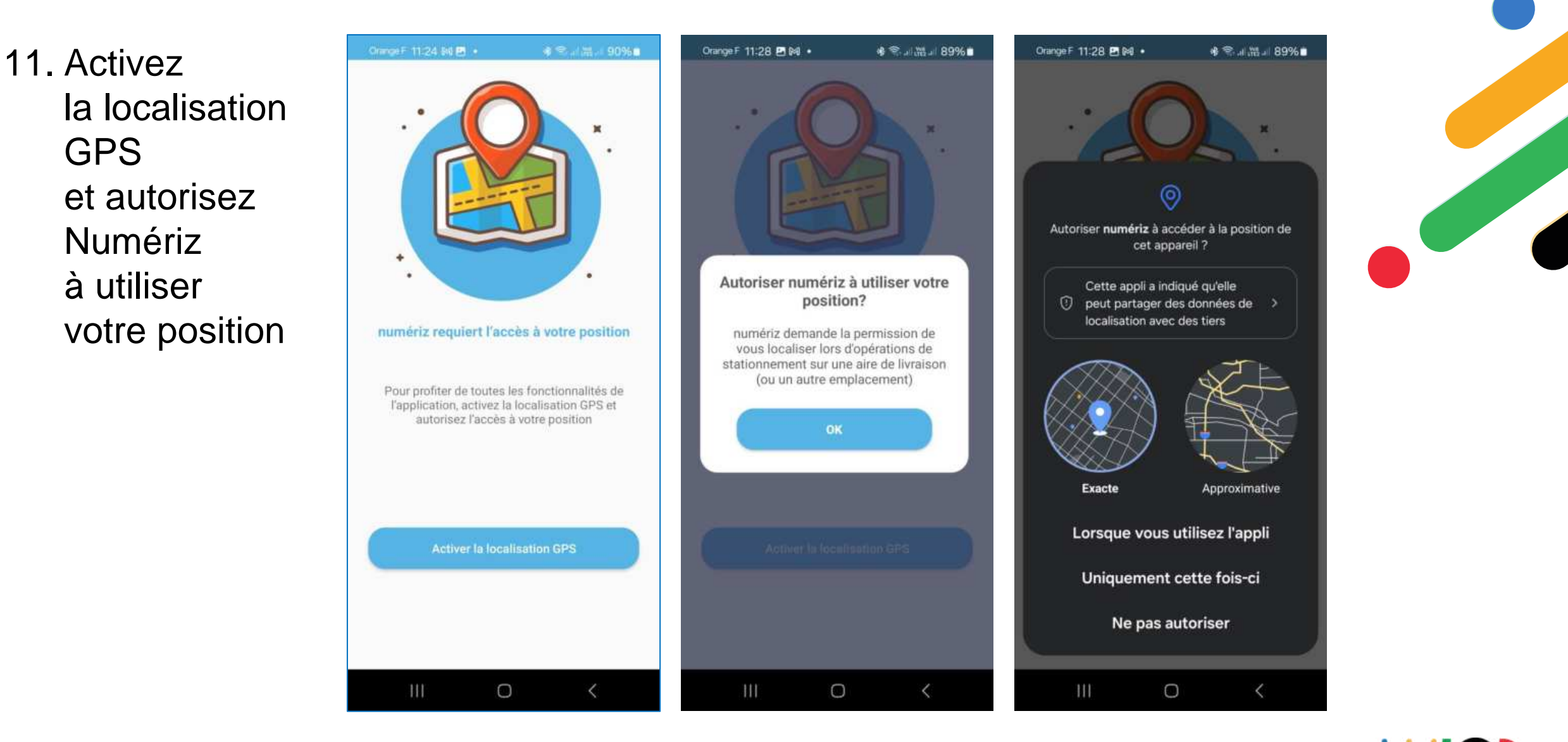

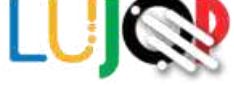

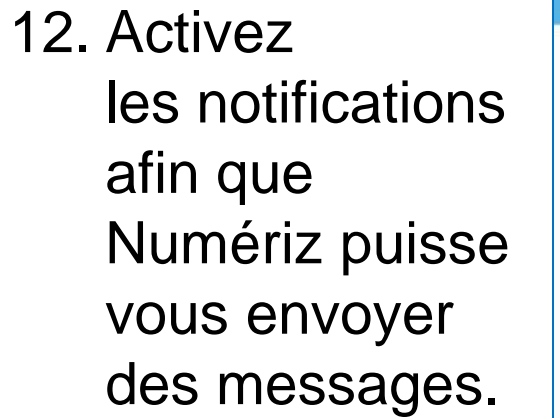

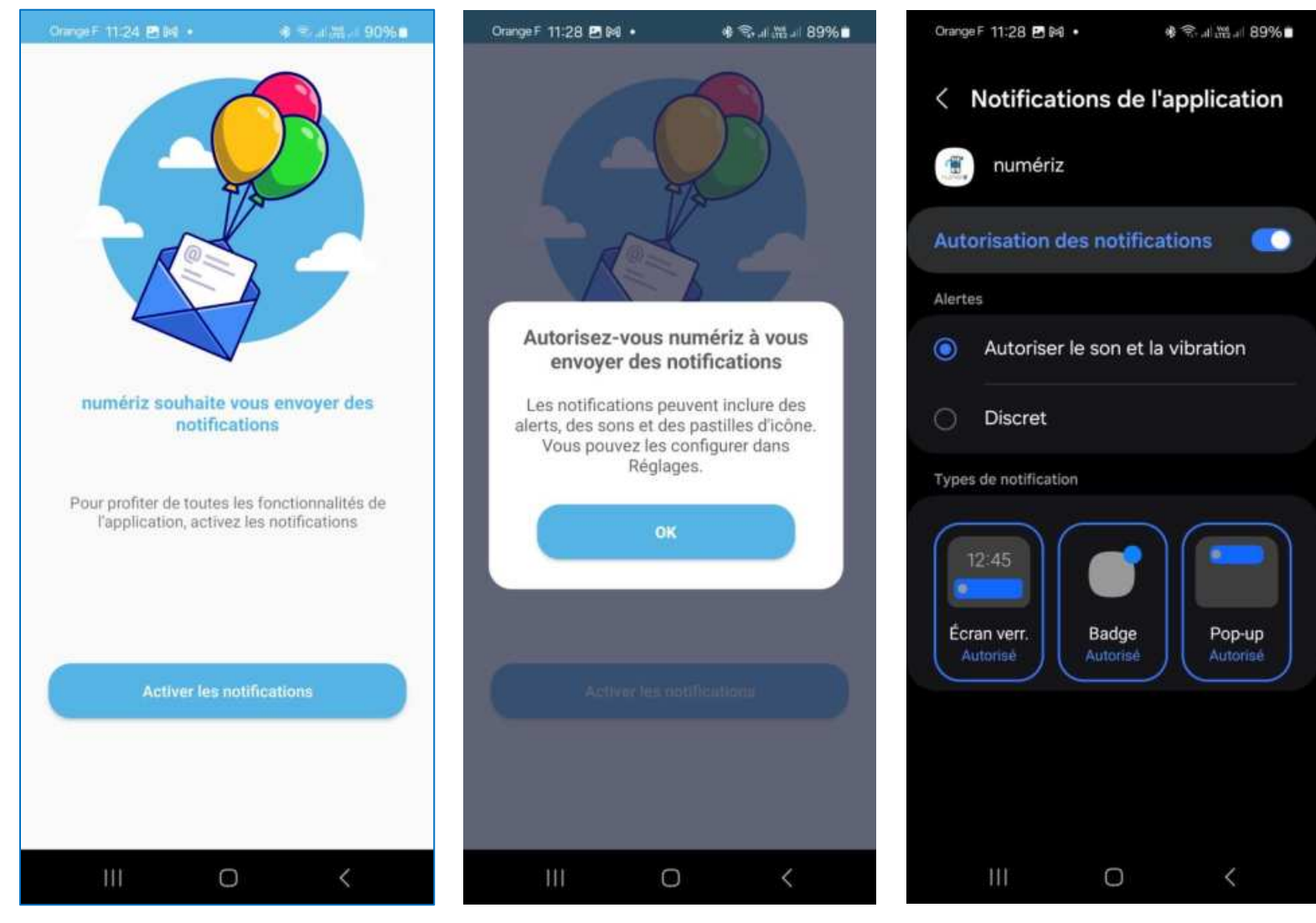

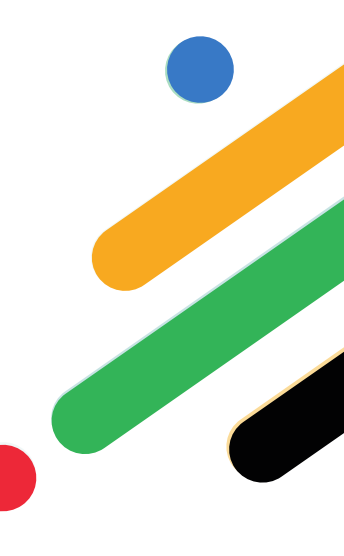

La Logistique Urbaine pendant les JOP

13. Appuyez sur **OK** lorsque ce message apparaît. 14. Appuyez successivement sur **Autorisations**, **Position** et **Toujours autoriser** pour pouvoir utiliser la fonction de géorepérage (celle-ci arrête automatiquement le stationnement lorsque le véhicule redémarre).

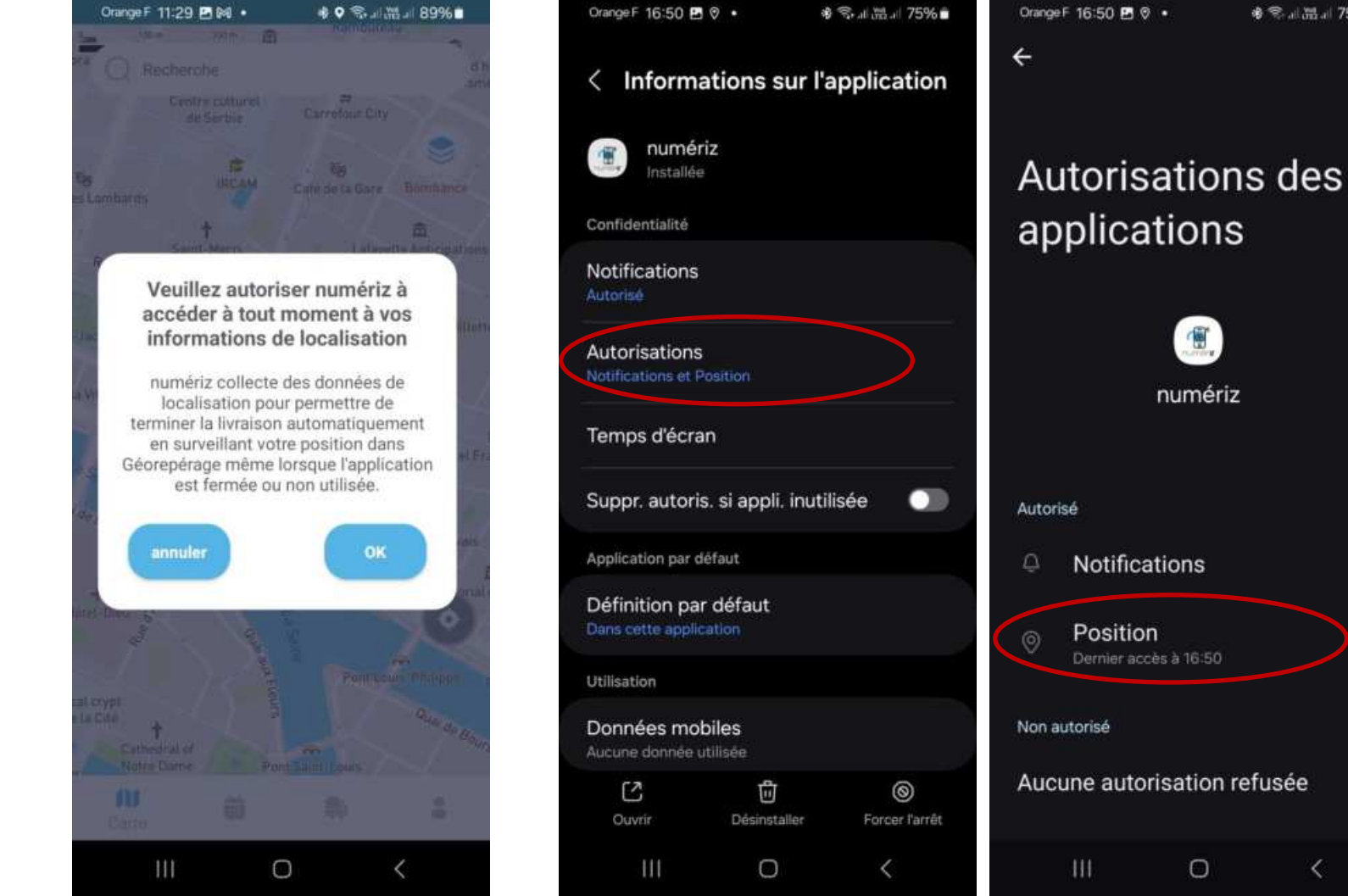

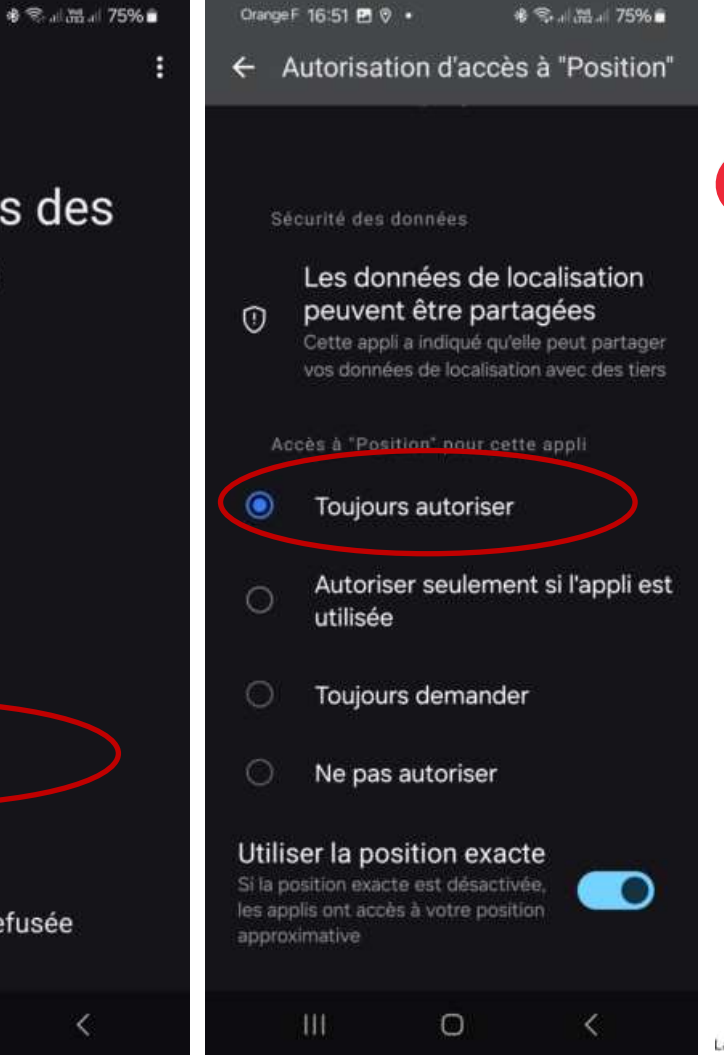

15. La carte du territoire sur lequel vous vous trouvez est automatiquement affichée (Paris ci-contre).

> Vous pouvez zoomer pour afficher les aires de livraison enregistrées dans l'application.

L'icône permet de centrer automatiquement la carte sur votre position actuelle.

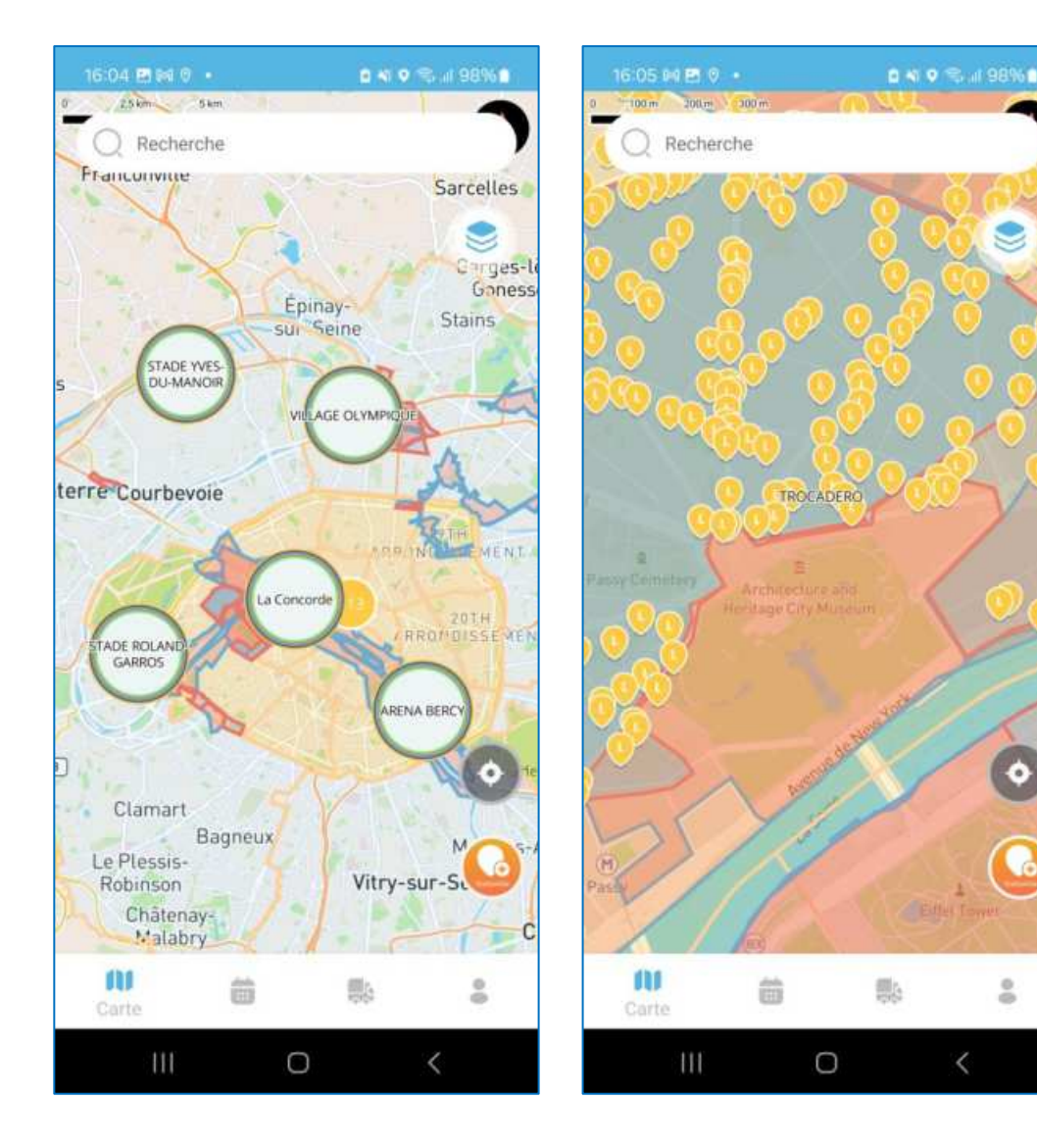

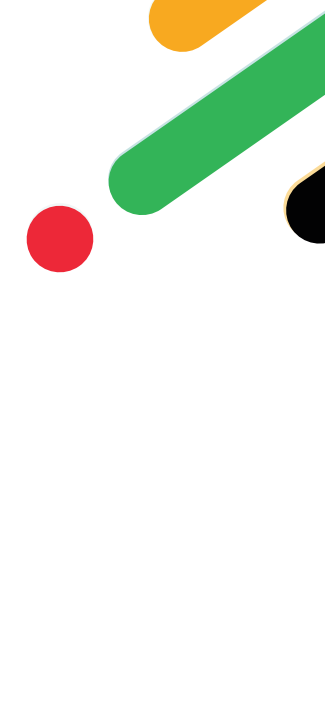

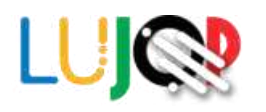

16. Deux solutions pour stationner :

A) Appuyez directement sur une aire de livraison enregistrée dans l'application (représentée par un « L » blanc sur fond jaune), puis sur le bouton **Stationner**. Le compteur démarre.

Appuyez sur Terminer la livraison quand vous quittez l'emplacement de stationnement.

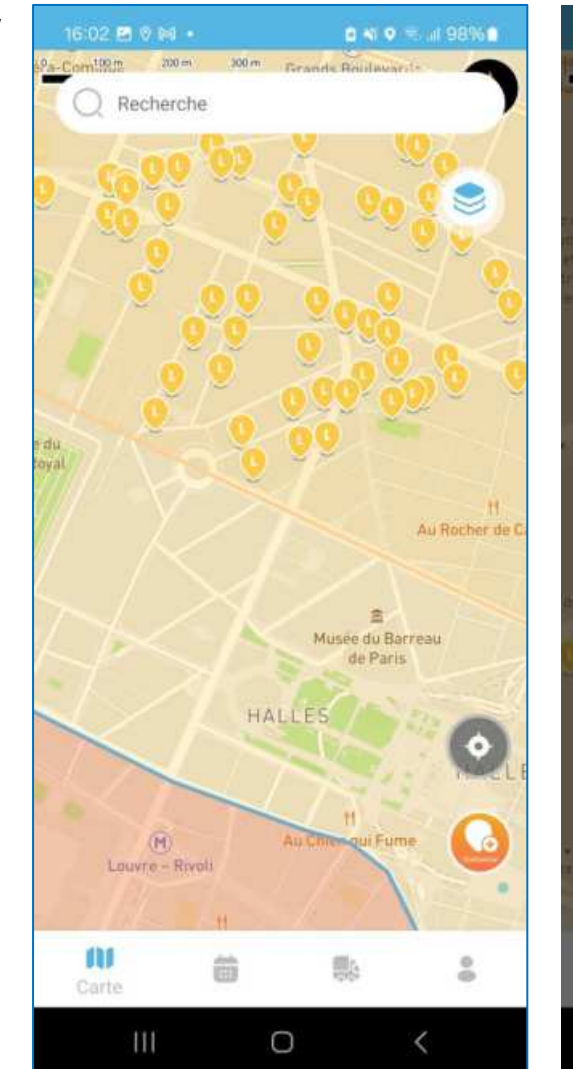

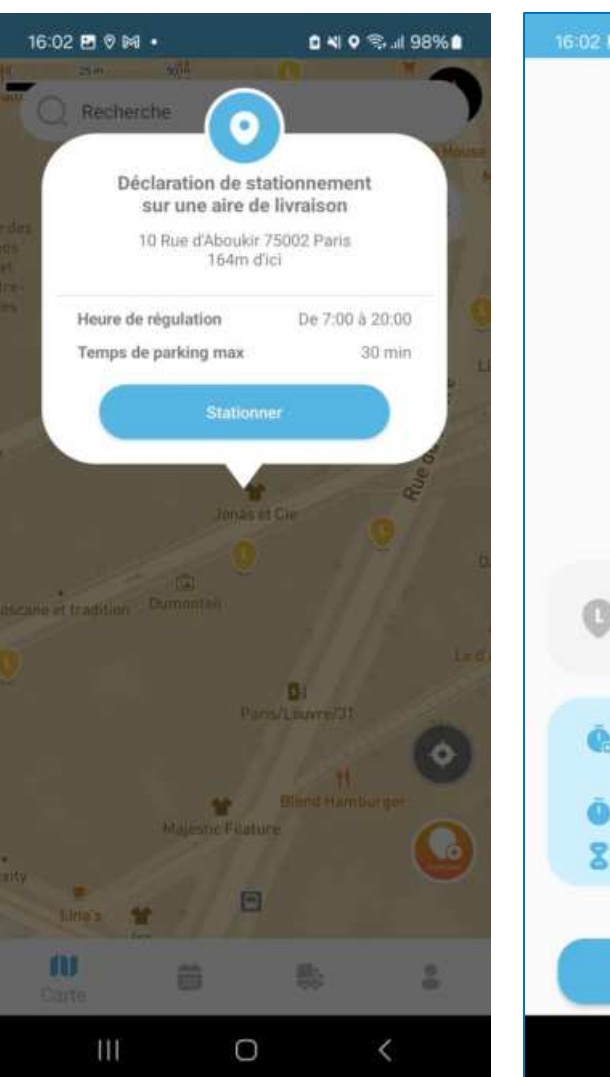

16:02 E V M · ■ 41 % at 98% EV-219-VC Camionette 29:52 Stationnement 164 m 10 Rue d'Aboukir 75002 Paris Début de 16:02 stationnement Heure limite 16:32 2 Temps alloué 30 min Terminer la livraison 0

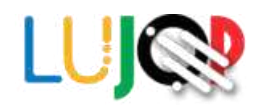

B) Appuyez sur le bouton

- Pressez le bouton Aire de livraison si un emplacement de livraison existe mais qu'il n'est pas référencé sur la carte.
- Sinon appuyez sur
  Autre stationnement.

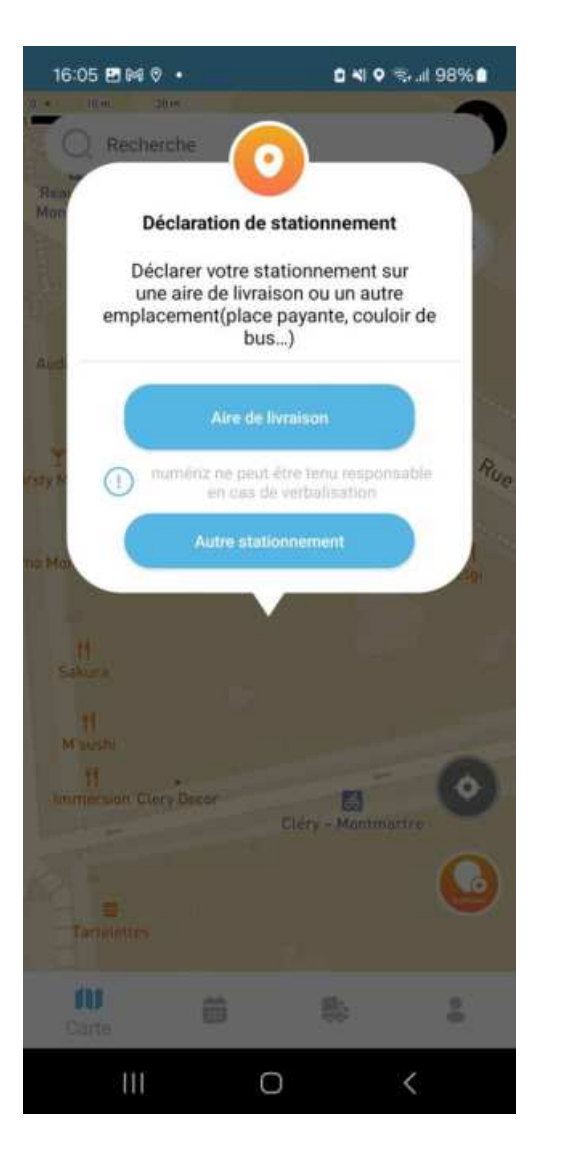

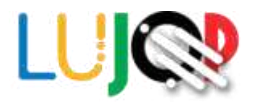

Si vous avez appuyé sur **Autre stationnement**, vous devez préciser la raison de ce choix :

- Aucune aire de livraison n'est située à proximité.
- L'aire de livraison est déjà occupée.
- L'aire de livraison n'est pas au gabarit du véhicule.
- L'aire de livraison est située dans une zone privée, par exemple dans l'enceinte d'un hôpital.

Puis le compteur démarre. Appuyez sur **Terminer la livraison** quand vous quittez l'emplacement de stationnement.

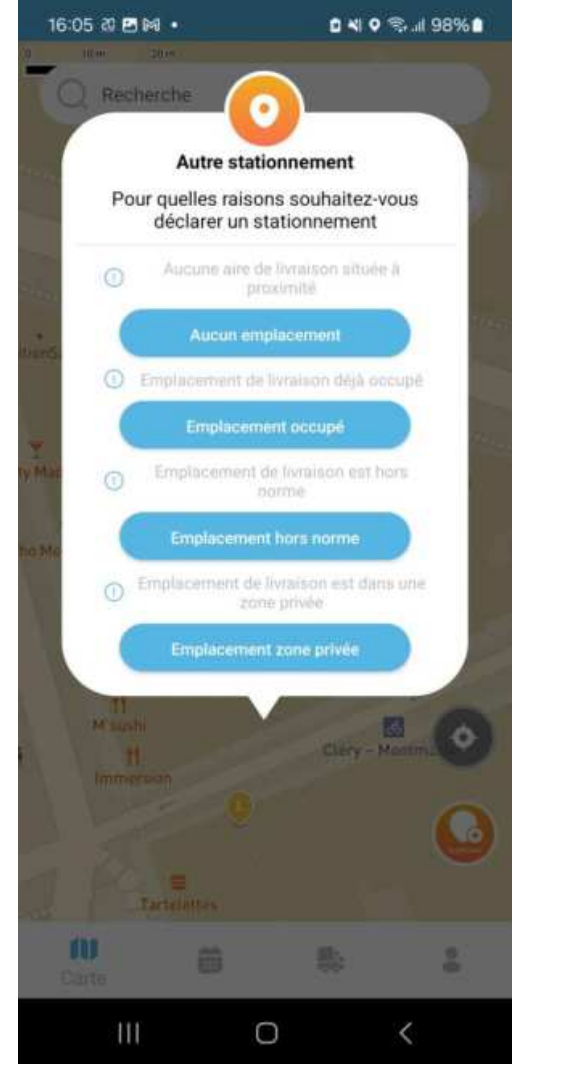

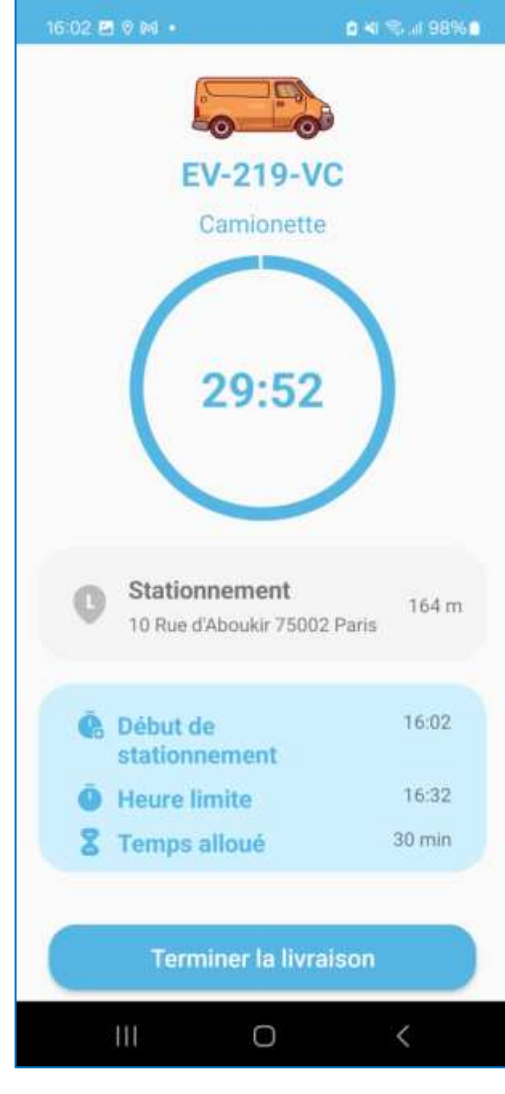

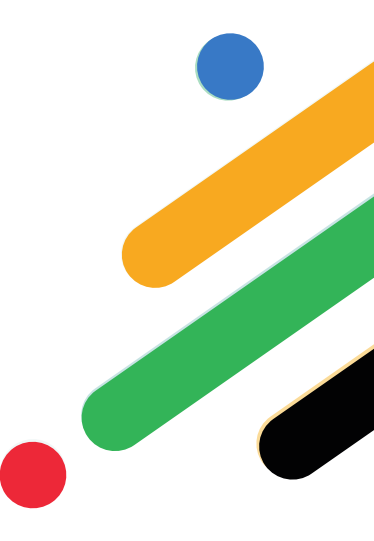

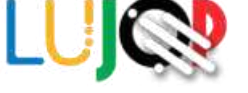

17. Pour afficher l'historique

Appuyez surCompte puissur Historique.

## Appuyez sur Stationnement libre

pour voir les stationnements hors aires de livraison.

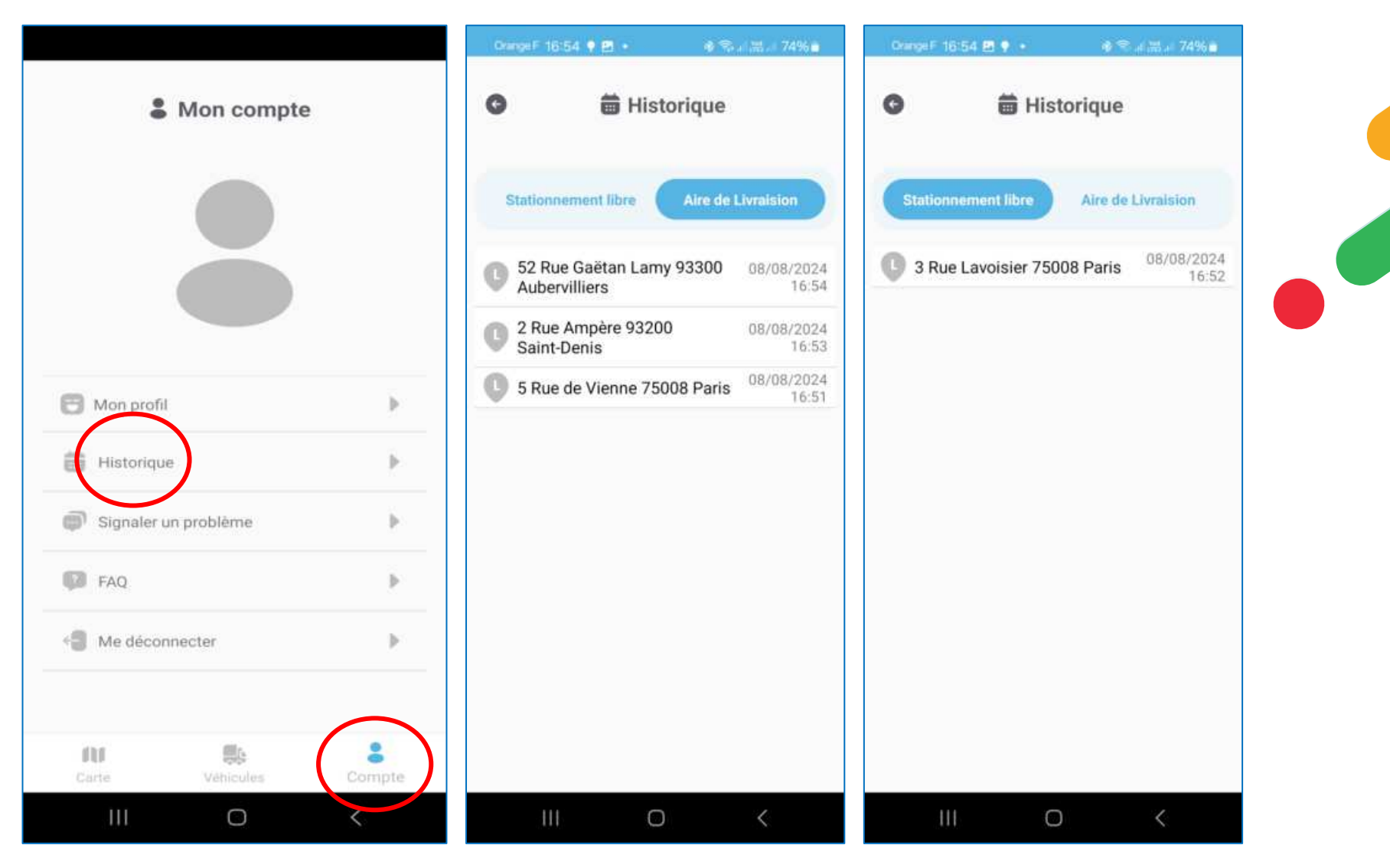

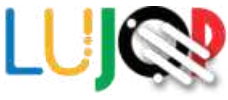

- Pour consulter les déclarations d'entrée en zone bleue programmées dans CirQliz :
  - ✤ Appuyez sur Livraisons.
  - Sélectionnez un véhicule et cliquez sur une déclaration pour afficher des informations détaillées.
  - Cliquez sur le bouton QRcode pour afficher le QR-code associé au véhicule sélectionné.

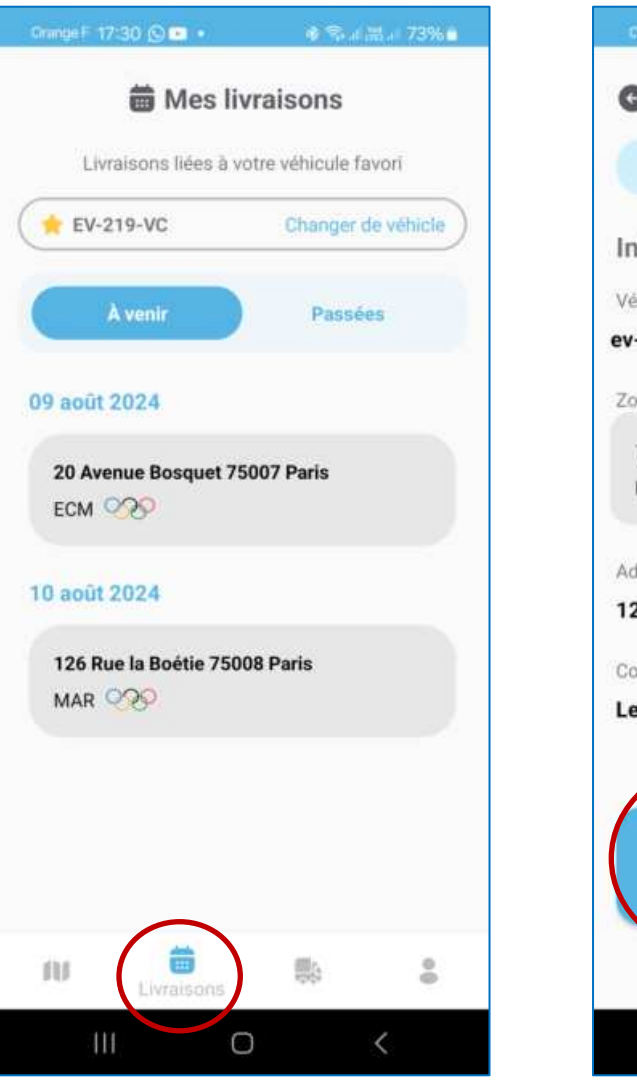

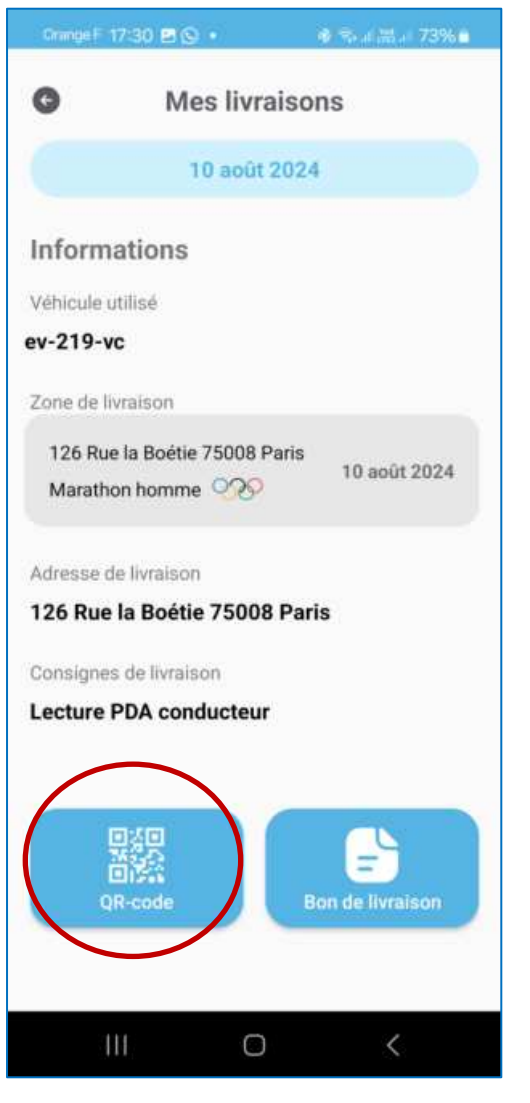

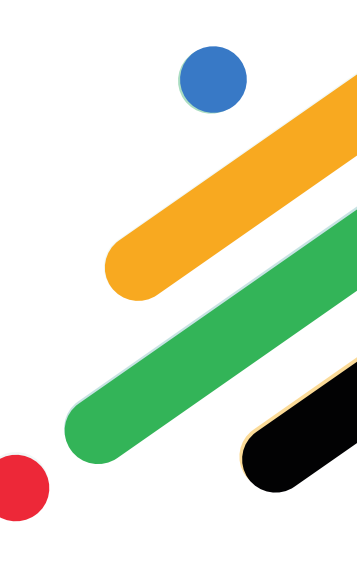